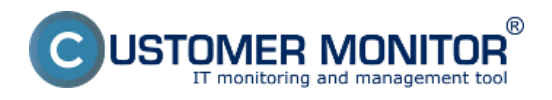

Vyhodnocovania správnosti zálohovania SQL Express serverov sa zjednodušene v CM rieši použitím externých programov. Záloha je vykonávaná špecializovaným programom, napríklad bezplatným softvérom <u>Sql Backup and FTP</u> [1], ktorý po ukončení zálohovania odošle email s logom a výsledkom zálohovania do CM servera. Pomocou funkcie CM Externé programy je log analyzovaný a je vyhodnotené či zálohovanie prebehlo v poriadku, alebo je chybné. V prípade chybného zálohovania je generované chybové hlásenie z CM. Prínosom tohto riešenia je, že operátor je odbremenený od množstva emailov o bezchybnom priebehu zálohovania a pritom sú informovaný o chybách všetci zodpovední pracovníci.

Nastavenie zálohovania

Obnova zo zálohy

Spôsob kontroly - chyby

### <u>Určenie emailovej adresy pre odosielanie správ do CM servera</u>

Pre stiahnutie programu na zálohovanie a obnovu SQL databáz <u>kliknite sem.</u> [1] Po nainštalovaní vám pribudnú na ploche dve ikonky, jedna je na nastavenie zálohovania a druhá na obnovu zo zálohy.

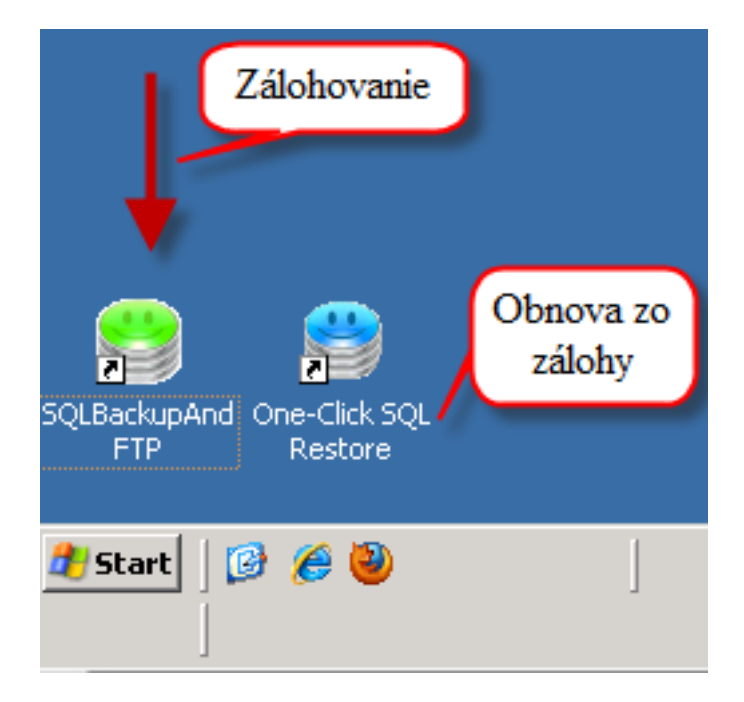

# Nastavenie zálohovania

Po otvorení programu na zálohovanie sa prihlásite na SQL server a vyberiete si, ktoré databázy chcete aby sa zálohovali, zadefinujete miesto pre uloženie záloh. Zadefinujete si emaily, na ktoré vám budu chodiť informácie o úspešných a neúspešných zálohovaniach.

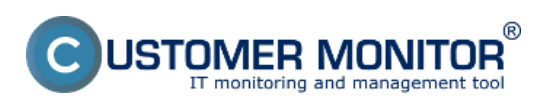

Publikováno z Customer Monitor

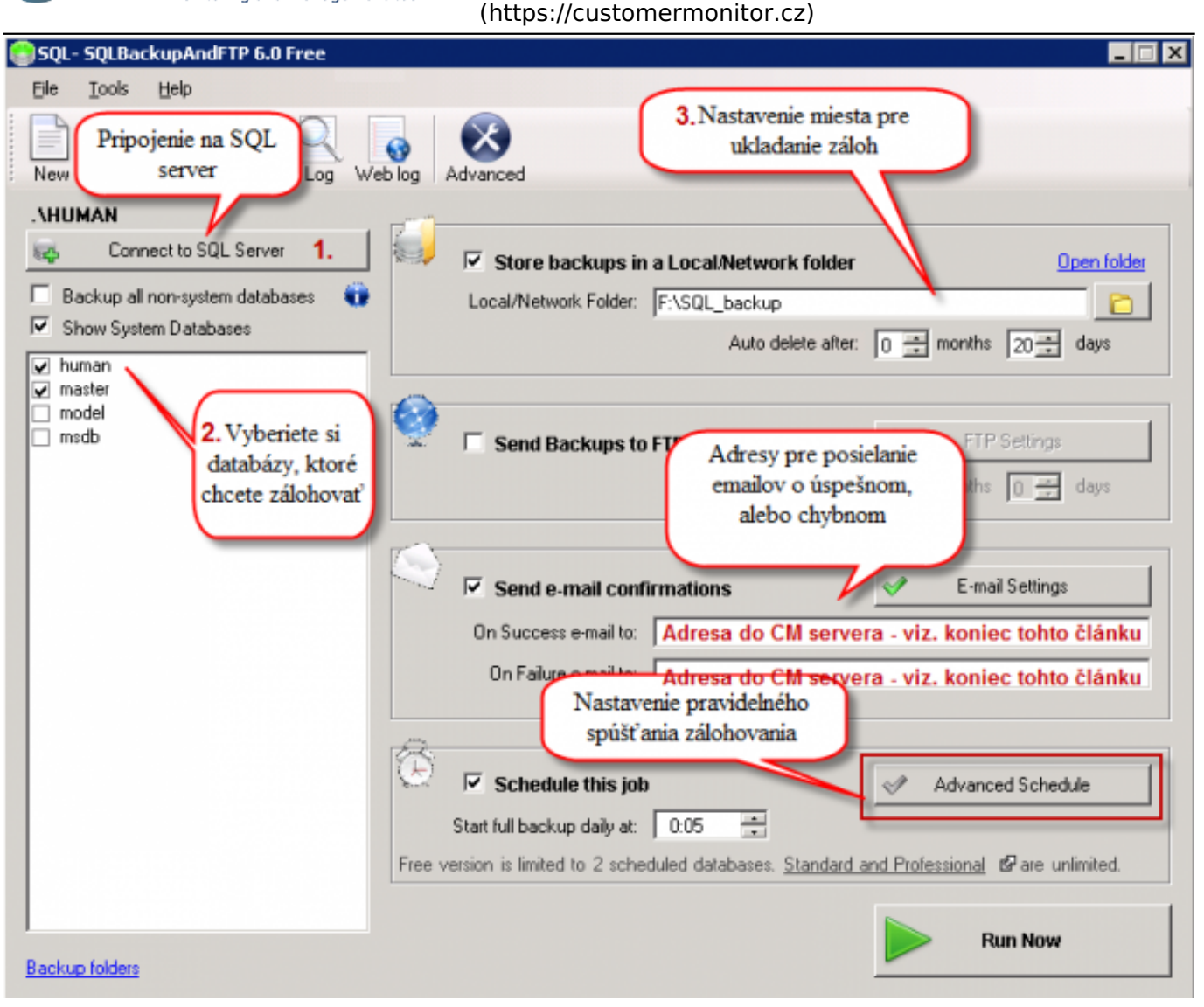

Obrázek: Nastavenie zálohovania SQL databázy

Program na zálohovanie SQL databáz ponúka aj možnosť nastavenia pravidelného spúšťania zálohovania ako je znázornené na nasledujúcom obrázku.

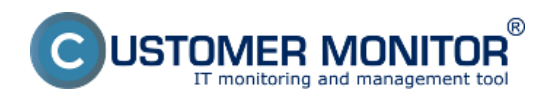

#### Záloha MS SQL express Publikováno z Customer Monitor

(https://customermonitor.cz)

| 😂 SQL_Roin - SQLBacku           | pAndFTP 6.0 Free                                                                                                    | _ 🗆 X                |
|---------------------------------|----------------------------------------------------------------------------------------------------|----------------------|
| Ele <u>I</u> ools <u>H</u> elp  |                                                                                                    |                      |
|                                 |                                                                                                    | d                    |
| New Open Save                   | Advanced Backup Schedule                                                                                                    |                      |
| .\HUMAN                         | Sample Backup Scenarios (click to apply)                                                                                                    |                      |
|                                 | Daily simple: Full Backup every 24h (default)                                                                                                    | Open folder          |
| Backup all non-system           | Daily 4 times: Full Backup every 24h, Differential every 6h                                                                                                    |                      |
| Show System Databa              | E Thorough: Full Backup every 24h, Differential every Nastavenie pravidelného                                                                                      | ths 20 🛨 days        |
| human_roin     master     model | Maniac: Full Backup every 24h, Differential every 3h spúšť ania zálohovania                                                                                        |                      |
| msdb                            | Full Backup every 24 🖶 hours                                                                                                    | FTP Settings         |
|                                 | Differential even 1 - hours (stating from the full backup)                                                                                                    | the D dave           |
|                                 |                                                                                                    | uns U I udys         |
|                                 |                                                                                                    |                      |
|                                 | Send e-mail confirmation on: Differential backup success In addition to sending emails on Full backup success and any failure event Transaction Ing backup success | -mail Settings       |
|                                 |                                                                                                    | ail.sk               |
|                                 | Auto delete old Diff & Tran Log backups after a Full backup 1                                                                                                    | ail.sk               |
|                                 | Start a scheduled inh using:  • Windows Task Scheduler (default)                                                                                                   |                      |
|                                 | C SQLBackupAndFTP service                                                                                                    |                      |
|                                 |                                                                                                    | anced Schedule       |
|                                 | Show estimated plan Save & Close Cancel                                                                                                    |                      |
|                                 | ✓ All set                                                                                                    | hal 🕼 are unlimited. |
|                                 |                                                                                                    | 1                    |
| Packura foldere                 |                                                                                                    | Run Now              |
| D ackup IoluBis                 |                                                                                                    |                      |

Obrázek: Nastavenie pravidelného spúšťania zálohovania SQL databáz

Po skončení nastavovania iba potvrdíte zmeny uložením a program môžete zatvoriť.

# Obnova zo zálohy

Po spustení programu na zálohovanie sa pripojíte na SQL server, následne nastavíte umiestnenie zálohy, ktorú chcete obnoviť v spodnej časti vyberiete databázu, do ktorej chcete zálohu obnoviť a kliknete na tlačidlo *Restore*.

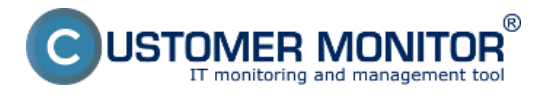

Publikováno z Customer Monitor (https://customermonitor.cz)

| 😂 One-Click SQL Restore                                                                                                    |                                                                                                    |
|----------------------------------------------------------------------------------------------------|----------------------------------------------------------------------------------------------------|
| This simple freeware tool restore<br>created using BACKUP DATAE<br>double-clicking a .bak file in Wi<br>or new database. The tool doe<br>or RESTORE DATABASE com | Záloha, ktorú<br>2. chcete<br>obnoviť<br>2. chcete<br>obnoviť<br>2. chcete<br>obnoviť<br>2. chcete<br>obnoviť<br>2. chcete<br>obnoviť |
| Source (From)                                                                                                    |                                                                                                    |
| Backup file (bak, zip): F:\SQL_ba                                                                                                    | ackup\model201208110020.zip                                                                                                    |
| Target (To) 1.                                                                                                    | Pripojenie na SQL server                                                                                                    |
| SQL Server: .\HUMAN                                                                                                    | Change                                                                                                    |
| Target Database: human                                                                                                    |                                                                                                    |
|                                                                                                    | 3.Ciel obnovy Restore 4.                                                                                                    |

Obrázek: Nastavenie a spustenie obnovy SQL databázy

# Spôsob kontroly - chyby

Vyhodnocovanie úspešne a neúspešne vykonaných záloh sa realizuje pomocou sledovania externých programov. Viac o nastavení sledovania externých programov sa dočítate v časti Logy z 3rd-party programov (externé programy) [2]

Pre úspešné fungovanie vyhodnocovania je nutné v programe na zálohovanie SQL databáz zabezpečiť, aby sa emaily o úspešnom a neúspešnom zálohovaní posielali na CM server ako je znázornené na nasledujúcom obrázku.

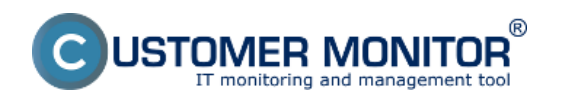

#### Záloha MS SQL express Publikováno z Customer Monitor (https://customermonitor.cz)

SQL- SQLBackupAndFTP 6.0 Free x Eile Tools Help New Open Save Jobs Log Web log Advanced .\HUMAN Connect to SQL Server 54 Store backups in a Local/Network folder Open folde Backup all non-system databases Ū Local/Network Folder: F:\SQL backup Show System Databases Auto delete after: 0 + months 20 + days 🖌 human 🖌 master model msdb Send Backups to FTP Server Tu musi byť emailová adresa do CM servera pre vyhodnocovanie úspešnosti zálohovania Send e-mail confirmations On Success e-mail to: Adresa do CM servera - viz. koniec tohto článku On Failure e-mail to: Adresa do CM servera - viz. koniec tohto článku Schedule this job Advanced Schedule I Start full backup daily at: 0:05 ÷ Free version is limited to 2 scheduled databases. Standard and Professional Professional Run Now Backup folders

Obrázek: Nastavenie pre odosielanie emailov na CM server

Nastavenie parametrov a rozvrhu externého programu pre SQL zálohovanie je zobrazené na nasledujúcich obrázkoch.

| CD                  | ESK                     | Admin zóna CM IT monitorin                                                                          | g CDESK                                                                             |                                              | Slovensky     | Gredit M | anual Ope | rátor: Meno Ope | rátora 🗸 |
|---------------------|-------------------------|----------------------------------------------------------------------------------------------------|-------------------------------------------------------------------------------------|----------------------------------------------|---------------|----------|-----------|-----------------|----------|
| t.º                 | Externé programy        | Parametre externých pr                                                                              | rogramov                                                                            |                                              |               |          |           |                 |          |
| Obliberé            | Parametre ext programov | Meno programa Pop                                                                                   | is programu                                                                         | Hfadat                                       |               |          |           |                 | Pridat   |
| (77<br>Pesilivateka | Rozvity ext programov   | Informàcie o externom programe                                                                      |                                                                                     |                                              |               |          | Uložiť    | Zmazať          | •        |
|                     |                         | Meno programu *                                                                                     | SQLBackup/indFTP                                                                    |                                              |               |          |           |                 |          |
|                     |                         | Popis programu                                                                                      | Zaloha SQL express                                                                  |                                              |               |          |           |                 |          |
| CMDB                |                         | Výsledok programu je posielaný                                                                      | ako samostatný email                                                                |                                              |               |          |           |                 | 1        |
| 10                  |                         | Email z C-Monitora musí v predmete správy o                                                         | bsahovať CIIHD a licenčné číslo PC, in                                              | ak nebude språine rozpoznar                  | ný            |          |           |                 |          |
| ~                   |                         | Triedenie správy                                                                                    |                                                                                     |                                              |               |          |           |                 |          |
| nietroje            |                         | Nastavle kritéria, podľa ktorých bude správa p                                                      | riradená k tomuto externému programi                                                | 1                                            |               |          |           |                 |          |
| С                   |                         | Tip: Priradenie správy k jednotlivým počítačom<br>Ak chcete skontrolovať viacej fráz, tak jednotliv | s a nastavuje v rozvrhoch pre externé p<br>vé frázy zadajte do uvodzoviek. Napríkla | irogramy.<br>1: "výsledok je OK" "test skon/ | lený"         |          |           |                 |          |
| C-Monitor           |                         | Správa bude zaradená k tomuto externému<br>programu, ak spĺňa                                       | viletky z nasledujúcich zadaných podmier                                            | ek 🔳                                         |               |          |           |                 |          |
| Macris              |                         | Odosielateľ emailu obsahuje                                                                         |                                                                                     |                                              | vietky frizy  | viac ako |           | init            |          |
| 3                   |                         | Prijimateľ emailu obsahuje                                                                          |                                                                                     |                                              | všetky frázy  | viac ako |           | krát            |          |
| Komunikácia         |                         | Predmet správy obsahuje                                                                             | SQLBackup AndFTP                                                                    |                                              | vietky frázy  | viec eko | . 0       | krát.           |          |
|                     |                         | Text správy obsahuje                                                                                |                                                                                     |                                              | vletky frázy  | viac ako |           | krát            |          |
| Externé             |                         | Niektorá z príloh v názve obsahuje                                                                  |                                                                                     |                                              | všetky frázy  | viac ako |           | krát            |          |
| programy            |                         | V niektorej z príloh sa nachádza text                                                               |                                                                                     |                                              | vietky frikty | viac ako |           | krát            |          |

Obrázek: Nastavenie parametrov externého programu

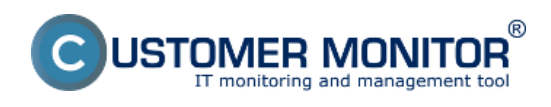

Publikováno z Customer Monitor (https://customermonitor.cz)

| CD                  | ESK                        | Admin zóna CM IT monitoring                                                                                                    | g CDESK                                                                                                    | Slovensk)         | Kredit                       | Manual | Operátor: Meno Op | perátora 🗸 |
|---------------------|----------------------------|----------------------------------------------------------------------------------------------------|----------------------------------------------------------------------------------------------------|-------------------|------------------------------|--------|-------------------|------------|
| t.º                 | Externé programy 🔹         | 🌛 Parametre externých pr                                                                                                    | rogramov                                                                                                    |                   |                              |        |                   |            |
| Oblibené            | II Parametre ext programov | lileno programu Pop                                                                                                    | sis programa Hlfadat                                                                                                    |                   |                              |        |                   | Pridat     |
| 07                  | Rozvity ext programov      | An oncere skoneorovat viacej iraz, tak jednom                                                                                                    | ve irazy zalobjie do uvodzowek, rikaprikladi, vysledok je OK, Tesk skor                                                                                         | ceny              |                              |        |                   |            |
| Positivatelia       |                            | Kritérium určenia úspešného vykonania úlot                                                                                                    | w.                                                                                                    |                   |                              |        |                   |            |
| A                   |                            | Odosielateľ emailu obsahuje                                                                                                    |                                                                                                    | vietky faizy      | • viec eko                   |        | krát              |            |
| CMDB                |                            | Prijimatel' emailu obsahuje                                                                                                    |                                                                                                    | všetky frázy      | • Viec ako                   |        | krát              |            |
|                     |                            | Predmet správy obsahuje                                                                                                    | Success                                                                                                    | aspoň jednu frázu | 💌 viac ako                   | . 0    | krát              |            |
| <u> </u>            |                            | Text správy obsahuje                                                                                                    |                                                                                                    | vietky frázy      | 💌 viac ako                   |        | krát              |            |
| nintroje            |                            | Niektorá z príloh v názve obsahuje                                                                                                    |                                                                                                    | všetky frázy      | w viec ake                   | . 0    | krát              |            |
| С                   |                            | V niektorej z príloh sa nachádza text                                                                                                    |                                                                                                    | vietky faizy      | <ul> <li>viec eko</li> </ul> |        | krát              |            |
| C-Monitor           |                            | Kritérium určenia neúspešného vykonania                                                                                                    | ülohy                                                                                                    |                   |                              |        |                   |            |
| হ                   |                            | Toto kritérium má vyššiu prioritu ako kritérium<br>Ak úloha spíní toto kritérium tak všdy bude vyh<br>Ak chcete skontrolovať viacej tráz, tak jednoti! | úspešného vykonania úlohy<br>odnotená ako neúspešná bez ohľadu na predošlé kritišrium.<br>vé trázy zadajte do uvodzoviek. Napríklad: "výsledok je OK" test skon | čený"             |                              |        |                   |            |
| Komunikácie         |                            | Správa bude vyhodnotená ako neúspešná,<br>ak spĺňa                                                                                                    | všetky z nasledujúcich zadaných podmienok.                                                                                                    |                   |                              |        |                   |            |
| ۰.                  |                            | Odosielateľ emailu obsahuje                                                                                                    |                                                                                                    | všetky frázy      | viac ako                     |        | krát              |            |
| Externé<br>programy |                            | Prijimatel' emailu obsahuje                                                                                                    |                                                                                                    | všetky házy       | · viec ake                   |        | krát              |            |
|                     |                            | Predmet správy obsahuje                                                                                                    | /akm                                                                                                    | viletky frázy     | <ul> <li>viac ako</li> </ul> |        | krát              |            |

### Obrázek: Nastavenie parametrov externého programu

| CD                 | ESK                                                | Admin zóna Cl                                  | IT monitoring                     | CDESK                               |                                            | Slovensky Kredit                        | Manual Operator: Meno G | Dperátora 🗸 |
|--------------------|----------------------------------------------------|------------------------------------------------|-----------------------------------|-------------------------------------|--------------------------------------------|-----------------------------------------|-------------------------|-------------|
| τ.º                | Externé programy 🔍                                 | 🕅 Rozvrhy ext                                  | erných program                    | voi                                 |                                            |                                         |                         |             |
| ounitaent<br>55    | Parametre ext programov     Browthy ext encourance | Społočnosť *<br>Zobraziť len počítače s nast   | Počitač<br>avenými úlohami extern | Poulivater                          | Operátor                                   | Hladat                                  |                         |             |
| PosSvatela         |                                                    | Posživateľ<br>Vybraná úloha                    | Server pre:                       | Kolumbus                            |                                            |                                         |                         | *           |
| CM08               |                                                    | Stav                                           | Zap                               | utý                                 |                                            |                                         |                         |             |
| ×                  |                                                    | Popis úlohy                                    | Zaloł                             | a SQL express                       |                                            |                                         |                         |             |
| nistrup            |                                                    | Typ externého programu<br>Porucha bude poslaná | pod                               | tackupAndFTP<br>s nastavenia porüch |                                            |                                         |                         |             |
| C-Monitor          |                                                    | Čas spūšťania                                  |                                   |                                     |                                            |                                         |                         |             |
| 2<br>Komunikácia   |                                                    | Cas spúStania<br>Perióda                       | 1                                 | Deñ                                 | Interval doručenia spravy<br>Dni spúšťania | 6 hod<br>I Pon I Úto I S<br>I Sob I Ned | tr ∭ Štv ∭ Pia          | 1           |
|                    |                                                    | Filter emailových správ                        |                                   |                                     |                                            |                                         |                         |             |
| Ederné<br>programy |                                                    | Podmienka 1 Odosleňste                         | f 💌 obsahuje                      | ■ sqbackup@e                        | malsk                                      |                                         | Zmazaf Uložif           | •           |

Obrázek: Nastavenie rozvrhu externého programu

## Určenie emailovej adresy pre odosielanie správ do CM servera

Emailovú adresu, ktorú je nutné zadať pre odosielanie správ do CM servera nájdete v nastavení C-Monitor klienta ktoréhokoľvek počítača, ktorý je registrovaný na vašom CM serveri v časti Admin zóna -> C-Monitor klient -> otvoríte si ktorýkoľvek PC, časť Parametre pre emailovú komunikáciu medzi C-Monitor klientom a CM serverom ako je znázornené na nasledujúcom obrázku.

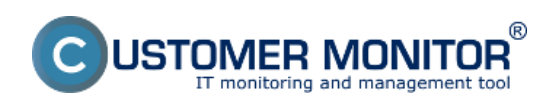

Publikováno z Customer Monitor (https://customermonitor.cz)

| CD                  | ESK                                                                                                    | Admin zóna CM IT                                                                                      | monitoring                                | CDESK                  |                                                                              | Slow                   | ensky Kredit | Manual Operator: Me     | no Operátora 🗸                        |
|---------------------|----------------------------------------------------------------------------------------------------|----------------------------------------------------------------------------------------------------|-------------------------------------------|------------------------|------------------------------------------------------------------------------|------------------------|--------------|-------------------------|---------------------------------------|
| 5.0                 | C-Monitor klient                                                                                                    | 3 Nastavenie C-M                                                                                      | Ionitora na PC                            |                        |                                                                              |                        |              |                         | ۹,                                    |
| California<br>557   | C* Nastavenia C-Monitora                                                                                                    | Spoločnosť<br>Licencia                                                                                | hočitač &<br>Amiestnenie                  | Poetiv/Email<br>OS     | Hfad                                                                         | of                     |              |                         |                                       |
|                     | 😅 Walches - naslavenia                                                                                                    | Parametre pre emailové komur                                                                          | ikáciu medzi C-Monito                     | or klientom a CM ser   | verom                                                                        |                        |              |                         | · · · · · · · · · · · · · · · · · · · |
|                     | <ul> <li>Aktualizáda C-Monitor kilenta</li> <li>Vacia</li> <li>Uconcia</li> <li>Liconcia</li> <li>Stlahnuté súbory z PC</li> </ul> | SMTP server 1<br>SMTP použivateľ 1<br>SMTP typ autentifikácie 1<br>SMTP server 2<br>SMTP použivateľ 2 | antp Taerverak<br>Žadna<br>sntp Zeerverak |                        | SMTP port 1<br>SMTP hesio 1<br>SMTP timeout 1<br>SMTP port 2<br>SMTP hesio 2 | 25                     | ask.         |                         |                                       |
| C-Monitor<br>klient |                                                                                                    | SIITP typ autentifikácie 2                                                                            | Jednoduchá                                |                        | SMTP timeout 2                                                               |                        | sek.         |                         |                                       |
| 3                   |                                                                                                    | Interval posielania a prijimania<br>správ v C-Monitore                                                | 15                                        | min.                   | lin. interval posielania a<br>rijimania spräv v C-Monitore                   |                        | min.         |                         | 1                                     |
|                     |                                                                                                    | Adresa odosielateľa pre správy<br>z C-Monitor-a                                                       | adresa@emailova.sk                        |                        | mail, adresa CM Servera pre<br>systémové emaily z C-Monitor e                | a pouble email z tohto | polička 🖊    |                         |                                       |
|                     |                                                                                                    | Nastavenia pre posielanie notifi                                                                      | kačných správ z klien                     | ta C-Monitora mimo     | CM servera (napr. Watches)                                                   |                        |              | Aktualizovať na počítal | 6i 🦘                                  |
| programy            |                                                                                                    | Odosielať notifikačné emailové<br>správy z klienta C-Monitor                                          | Priame odosielanie z klie                 | nte cez SMTP 3,4, resp | SMTP 1.                                                                      |                        |              |                         |                                       |

Obrázek: Určenie emailovej adresy pre odosielanie správ do CM servera Date:

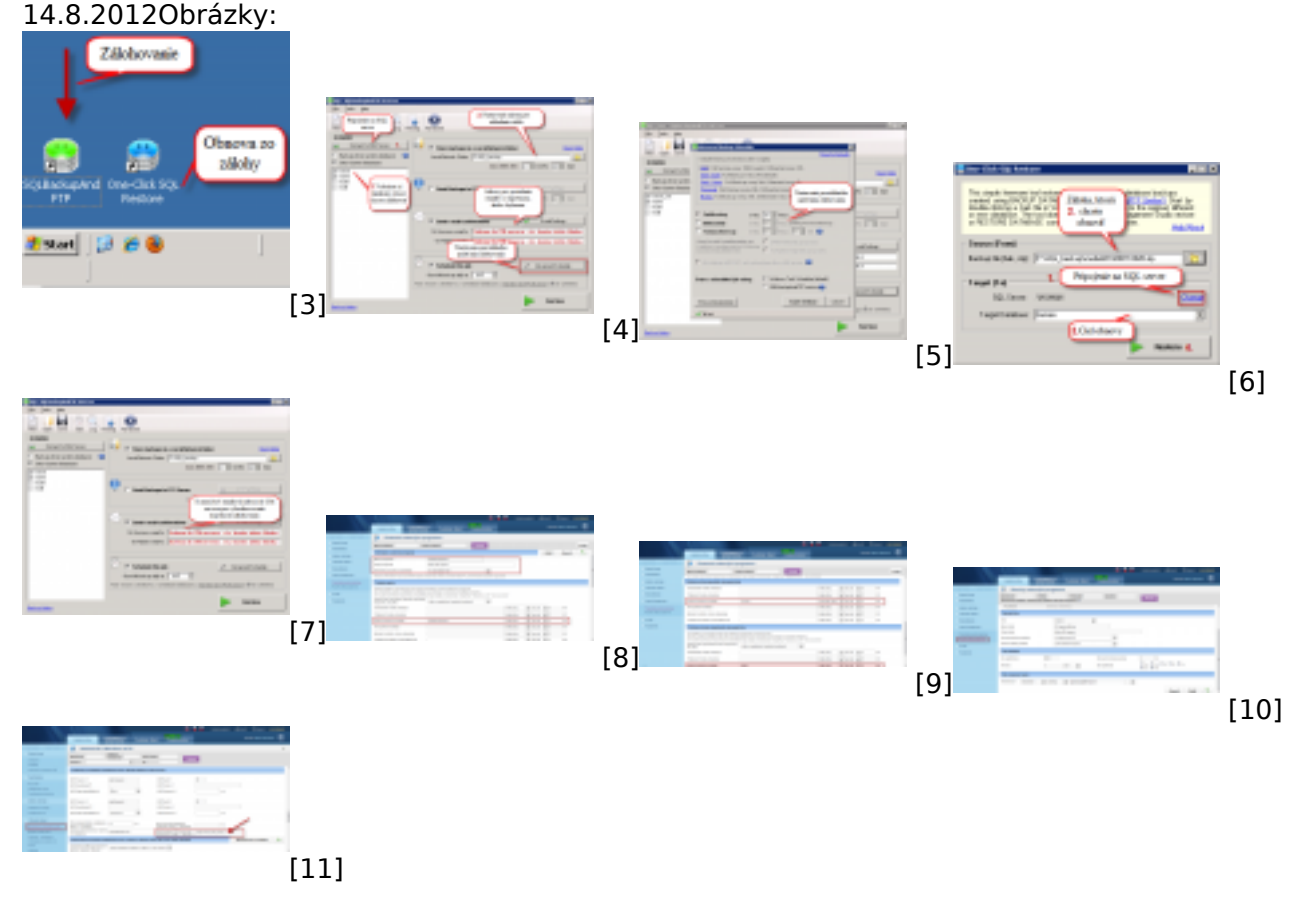

### Odkazy

- [1] http://sqlbackupandftp.com/
- [2] https://customermonitor.cz/ako-funguje-cm/monitoring/logy-z-3rd-party-programov-externe-programy
- [3] https://customermonitor.cz/sites/default/files/1\_33.png
- [4] https://customermonitor.cz/sites/default/files/ftp%201\_0.png
- [5] https://customermonitor.cz/sites/default/files/3\_18.png
- [6] https://customermonitor.cz/sites/default/files/4\_21.png
- [7] https://customermonitor.cz/sites/default/files/ftp%202\_0.png
- [8] https://customermonitor.cz/sites/default/files/parametre1.png
- [9] https://customermonitor.cz/sites/default/files/parametre2.png

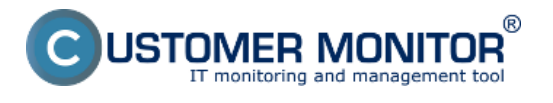

Záloha MS SQL express Publikováno z Customer Monitor (https://customermonitor.cz)

[10] https://customermonitor.cz/sites/default/files/rozvrh.png
 [11] https://customermonitor.cz/sites/default/files/adresa%20pre%20odosielanie%20emailov%20do%
 20cm%20servera.png